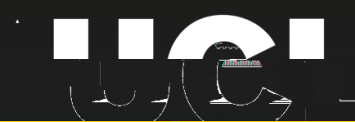

#### THE BARTLETT SCHOOL OF PLANNING

# **Graphic Skills Portal**

# **Technique Handouts**

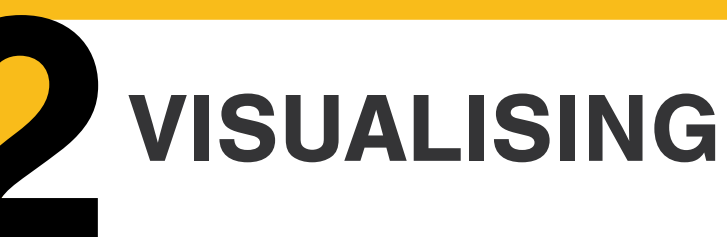

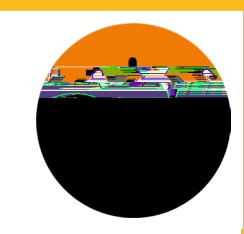

# Creating a street section using <u>Illustrator</u>

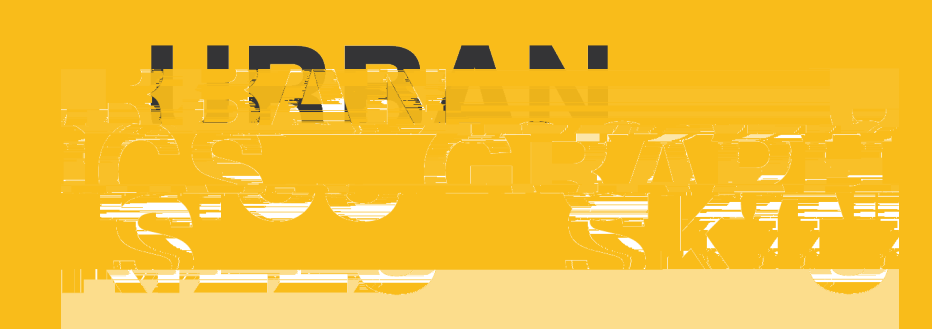

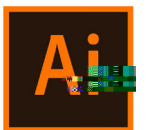

Creating a section using Adobe Illustrator: Use an existing base map or a scanned sketch and create a street-section using Illustrator.

1. Drag and drop your file into Illustrator > set

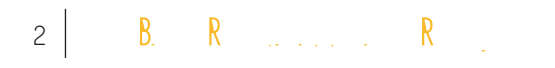

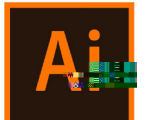

Open the map in Illustrator.

Drag and drop your file into Illustrator > set the list of the layers:

- 1. the base map or sketch should be the lowest layer (you can even add a bit of opacity),
- 2. then you need another layer on which you'll be tracing "Section".
- 3. And a layer where you'll draw the "Section Line"

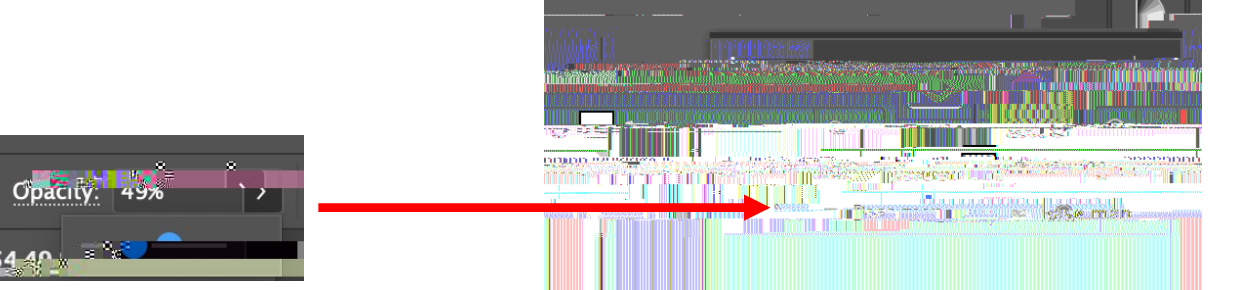

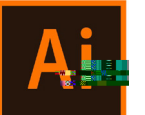

#### The first thing to do is to set the <u>SECTION</u>

<u>LINE</u> using the Line tool: a special line placed on the drawing which indicate the area of the drawing through which an imaginary cut has been made to reveal internal details.

Note: it will be easier (especially if you are not familiar with sections) to cut buildings as much perpendicular as possible, to avoid distortions when drawing the section.

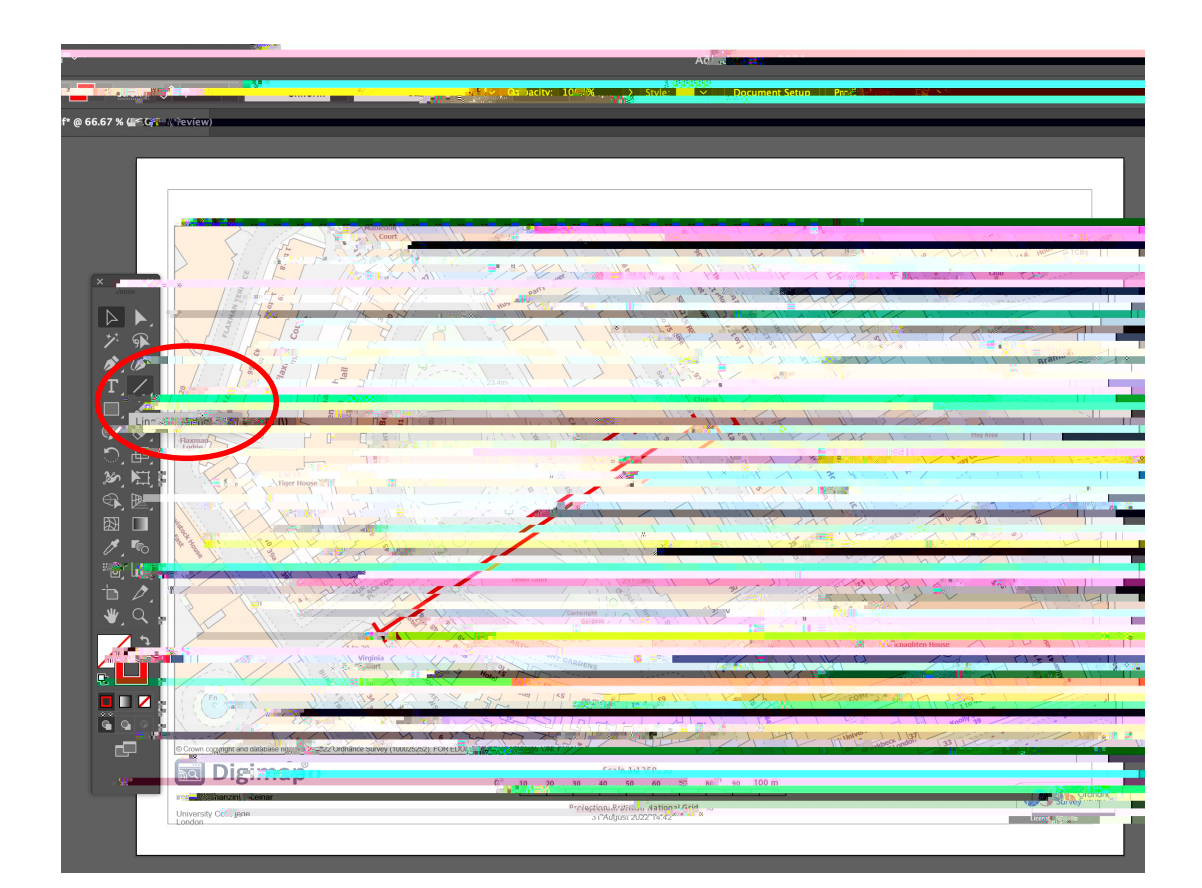

![](_page_6_Picture_0.jpeg)

![](_page_6_Picture_1.jpeg)

![](_page_6_Picture_2.jpeg)

![](_page_6_Picture_3.jpeg)

![](_page_7_Picture_0.jpeg)

![](_page_9_Picture_0.jpeg)

However, you don't know how many storeys are the existing buildings you are sectioning. To check this, go to google Maps and count them. hs

![](_page_9_Picture_2.jpeg)

B. R. ..... R. | 11

![](_page_11_Picture_0.jpeg)

#### 1. Copy and paste until reach 8 lines

2.

![](_page_11_Figure_3.jpeg)

![](_page_12_Picture_0.jpeg)

![](_page_12_Figure_1.jpeg)

![](_page_12_Picture_2.jpeg)

![](_page_12_Picture_3.jpeg)

![](_page_13_Picture_0.jpeg)

![](_page_13_Picture_1.jpeg)

THE BARTLETT